## **Microsoft Office für Lehrer**

Das Theodor-Heuss-Gymnasium Nördlingen hat eine Lizenz erworben, die es für alle Schüler und Lehrer ermöglicht, Microsoft Office ohne weitere Kosten herunterzuladen und auf bis zu fünf Endgeräten zu installieren.

Derzeit liegt ein Problem vor, so dass es momentan nicht möglich ist, MS Office zu beziehen.

## Voraussetzung

Man muss Zugriff auf seine IServ-E-Mail-Adresse in der Form benutzername@thg-noe.net haben, wobei benutzername der Benutzername in IServ bzw. im Schulnetzwerk ist.

## Vorgehen

Im folgenden wird das Vorgehen am Beispiel von Anna Muster mit der IServ-E-Mail-Adresse anna.muster@thg-noe.net beschrieben. Die E-Mail-Adresse muss jeweils durch die eigene IServ-E-Mail-Adresse ersetzt werden. Im Browser die Seite http://office.com/teacher aufrufen und die IServ-E-Mail-Adresse eingeben.

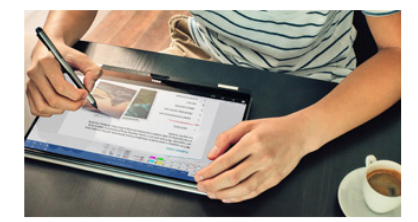

## Starten Sie mit Office 365 durch

Schüler und Studenten erhalten Office 365 Education kostenlos, einschließlich Word, Excel, PowerPoint, OneNote, Microsoft Teams und Werkzeugen für den Unterricht.

ERFAHREN SIE, WIE ES FUNKTIONIERT

Geben Sie die E-Mail-Adresse Ihrer Schule ein:

| anna.muster@thg-noe.net | Holen Sie Sich Office Kostenlos |
|-------------------------|---------------------------------|
|                         |                                 |

SCHULLEITER UND IT-SPEZIALISTEN: REGISTRIEREN SIE BILDUNGSEINRICHTUNGEN FÜR OFFICE 365

Anschließend auswählen, ob man Schüler oder Lehrer ist.

Sind Sie Schüler oder Lehrer?

Wir stellen die Office 365-Tools in der Klasse und online bereit, die Sie benötigen. Wenn Sie IT-Administrator sind, registrieren Sie Ihre Schule.

Ich bin Schüler/Student. Ə Ich bin Lehrer. Ə

Es wurde ein Bestätigungscode an die IServ-E-Mail-Adresse geschickt. Diese kann unter der Adresse http://thg-noe.net abgerufen werden. Auf der Seite Benutzername und Kennwort eingeben, welche die selben wie im Schulnetzwerk sind, und auf Anmelden klicken.

1/3

| Last update: 2020/03/19 20:46 | microsoft:officelehrer http://digital.thg-noe.de/doku.php?id=microsoft:officelehrer&rev=1584647205 |  |  |
|-------------------------------|----------------------------------------------------------------------------------------------------|--|--|
|                               | IServ-Anmeldung                                                                                    |  |  |
|                               | anna.muster                                                                                        |  |  |
|                               | •••••                                                                                              |  |  |
|                               |                                                                                                    |  |  |

Dort sieht man den Bestätigungscode, der von Microsoft zugeschickt wurde. Dies kann einige Minuten dauern.

| Hallo Anna!                                     |                  |
|-------------------------------------------------|------------------|
| ڬ E-Mail                                        | 1                |
| Office 365<br>769764 ist Ihr Registrierungscode | 11.10.2019 15:27 |

Nun die erforderlichen Angaben auf der Microsoft-Seite machen.

| Erstellen Sie Ihr Konto                                                                                                    |                                                                                                    |  |
|----------------------------------------------------------------------------------------------------|----------------------------------------------------------------------------------------------------|--|
| Anna                                                                                                    | Muster                                                                                                    |  |
| •••••                                                                                                    |                                                                                                    |  |
| •••••                                                                                                    |                                                                                                    |  |
| Wir haben einen Bestätigungscode an <b>an</b><br>Sie den Code ein, um die Registrierung a                                                                                                    | i <b>na.muster@thg-noe.net</b> gesendet. Geben<br>bzuschließen.                                                                                                    |  |
| 769764                                                                                                    | Registrierungscode erneut senden                                                                                                    |  |
| Ihr Geburtsdatum                                                                                                    |                                                                                                    |  |
| September 🖌 20 🖌 2003                                                                                                    | $\checkmark$                                                                                                    |  |
| ☐ Microsoft kann Angebote zu Microsoft-Produk<br>senden.                                                                                                    | cten und -Dienstleistungen für Unternehmen an mich                                                                                                    |  |
| Ich möchte, dass Microsoft meine Informationen an ausgewählte Partner weitergibt, damit ich<br>relevante Informationen zu deren Produkten und Diensten erhalte. Weitere Informationen (unter<br>anderem zur jederzeit möglichen Kündigung) finden Sie in der Datenschutzerklärung.                                  |                                                                                                    |  |
| Durch Auswahl von <b>Start</b> stimmen Sie unseren G<br>Datenschutzbestimmungen zu und bestätigen, di<br>zugeordnet (und keine private E-Mail-Adresse) is<br>Administrator ihrer Organisation möglicherweise<br>übernimmt und dass ihr Name, ihre E-Mail-Adres<br>Personen in ihrer Organisation sichtbar sind. Wei | eschäftsbedingungen und den Microsoft-<br>ass Ihre E-Mail-Adresse einer Organisation<br>t. Ihnen ist außerdem bekannt, dass ein<br>die Kontrolle über Ihr Konto und Ihre Daten<br>see und der Name der Testorganisation für andere<br>tere Informationen |  |
| Start ⊖                                                                                                    |                                                                                                    |  |

Nach einem Klick auf Start, wird eine Seite angezeigt, auf der weitere Personen eingeladen werden können. Hier kann auf Überspringen geklickt werden. Auf der nächsten Seite klickt man rechts oben auf Office installieren und wählt Office 365-Apps aus.

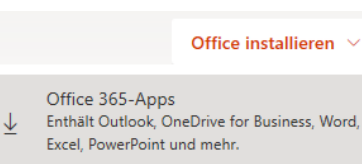

→ Weitere Installationsoptionen Wählen Sie eine andere Sprache aus, oder installieren Sie andere zusammen mit Ihrem Abonnement verfügbare Apps.

Nun wird die Installationsdatei heruntergeladen und muss ausgeführt werden. Evtl. muss ein bereits installiertes Office-Paket zuvor deinstalliert werden.

Durch das THG Nördlingen kann keine weitere Unterstützung bei der Installation von Microsoft Office auf privaten Rechnern gegeben werden!

From: http://digital.thg-noe.de/ - **THG Nördlingen - DIGITAL** 

Permanent link: http://digital.thg-noe.de/doku.php?id=microsoft:officelehrer&rev=1584647205

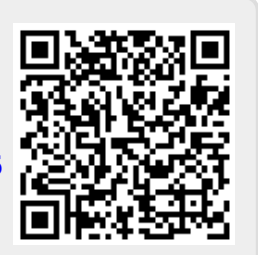

Last update: 2020/03/19 20:46